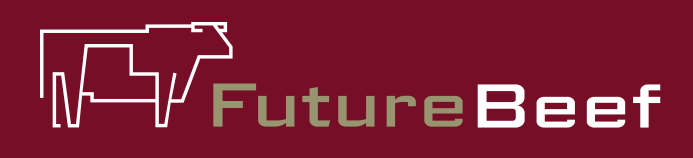

## Stocktake Plus

YOUR NEW BEST MATE IN THE PADDOCK

# Fact sheet

## Stocktake Plus how to:

## Property Set Up (see fact sheet 2b to add a paddock)

The first page once you have logged into the app will either be the 'home page' or the 'properties' page. A property is a parcel of land, defined by a lot on plan (or series of lot on plans). A property consists of one or more paddocks.

#### To add a property

- 1. Select 'add property' and a page will appear asking for 'property details'. Type in your property name.
- 2. Select 'region' and then choose a region from the list. Once a yellow tick has appeared next to the selected region, click 'save'.
- 3. Select 'nearest town' and then choose your nearest town or locality. Selecting a town or locality establishes the climate file used in calculating results for pasture carrying capacity reports. Once a yellow tick has appeared next to the selected town or locality, click 'save'.
- 4. Now that a property has been set up you can add paddocks in the 'about paddocks' section. Paddocks are subregions of a property defined by area.

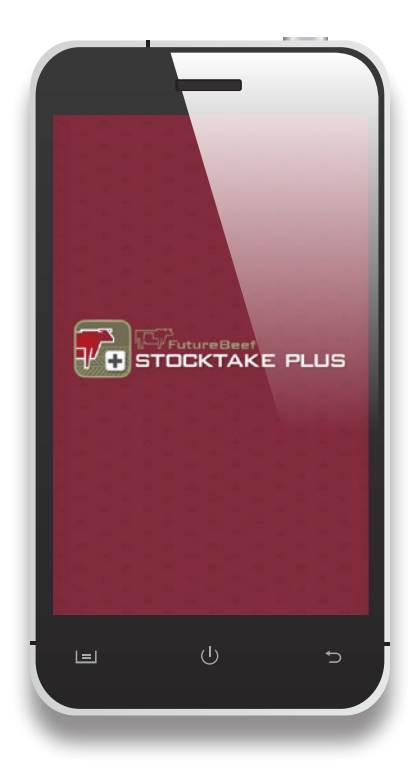

### More information

Visit www.stocktakeplus.com.au

Call 13 25 23

Email info@futurebeef.com.au

So hit the paddock running—download *Stocktake Plus* today!

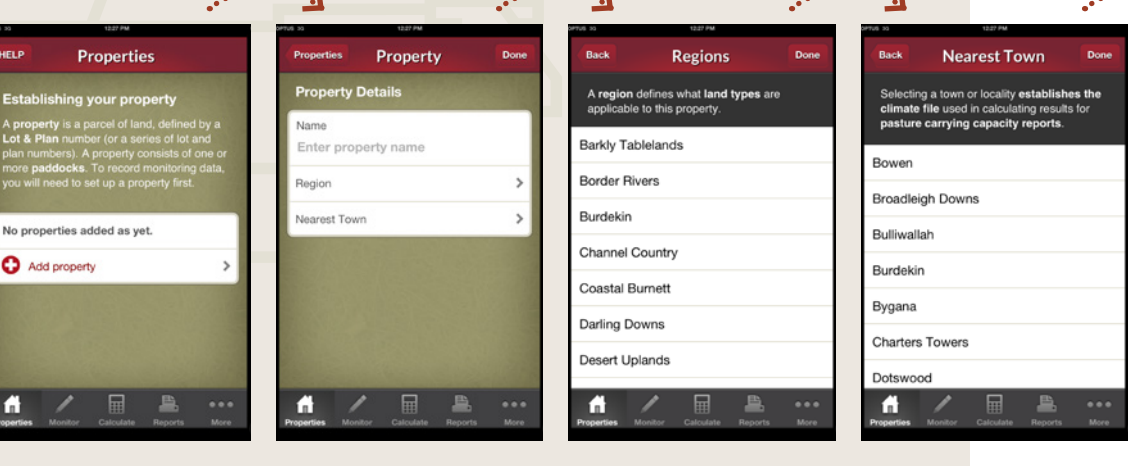

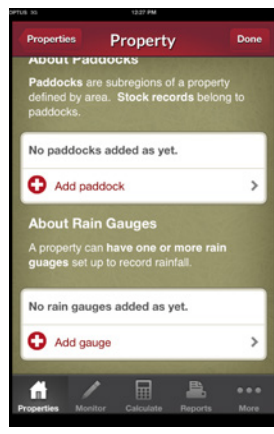

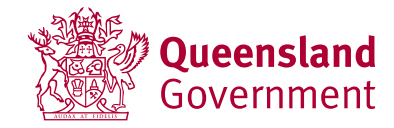

#### futurebeef.com.au